## Passo a passo – Submissão de Proposta START BSB 2024

1. Acessar o sistema;

| sigfapdf.fap.df.gov.br/index.php                               |                                                                                          | ९ 🕁 |
|----------------------------------------------------------------|------------------------------------------------------------------------------------------|-----|
| C Fapal<br>Fundação de Apoio à<br>Pesquisa do Distrito Federal | Blog da Rede SIGFAP Fórum da Rede SIGFAP Não sou cadastrado Esqueci minha senha English  |     |
|                                                                | Login, CPF ou N° de Login:<br>Insira seu login.<br>Senha:<br>Insira sua senha.<br>Entrar |     |

2. Localizar o Edital 11/2024 – Programa START BSB;

|                                                                                                    | Ações de consultor AdHoc                  |            |
|----------------------------------------------------------------------------------------------------|-------------------------------------------|------------|
| ✓ Mantenha o seu cadastro sempre atualizado!                                                                                                    | n Dados Pessoais                          |            |
| Últimas Mensagens                                                                                                    | Atualizar Cadastro                        |            |
| 🐼 ! FAPDF alerta sobre golpes de envios de boleto de entidade inexistente                                                                                                    | Atualizar Curriculo Lattes                | 19         |
| 🐼 ! Aviso de término do prazo de consultoria                                                                                                    | Alterar Senha                             | ۳ <b>۲</b> |
| Avaliação concluída, agradecimento ao consultor                                                                                                    | Envio de Documentos Pessoais              |            |
| (8)mensagem(ns) não lida(s)!                                                                                                    | Correio                                   |            |
| Editais Abertos<br>Z Até 20-12-2024 • EDITAL Nº 11/2024- PROGRAMA FAPDF START BSB - FASE II                                                                                           | Redigir Mensagem<br>Ver Todas             |            |
| Minhas Bolsas >>>                                                                                                    | □ Arquivos<br>Prestação de Contas Outorga |            |
| <ul> <li>02.01.2023 • Pesquisa, Desenvolvimento e Aplicação de Sistema de Apoio à Gestão da Produtividade</li> <li>– SAP para o Governo Distrito Federal: O Caso da FAPDF.</li> </ul> | Prestação de Contas Convênio              |            |
| Minhas Propostas/Inscrições em Edição                                                                                                    | modelos<br>⊡ Tabelas                      |            |
| 29.11.2024 • Título não definido                                                                                                    | Diárias - Nacional                        |            |
| 08.11.2024 • Alisson Fernandes da Silva                                                                                                    | Diárias - Internacional                   |            |
| 08.11.2024 • Alisson Fernandes da Silva                                                                                                    | Área de Conhecimento CNDg                 |            |
| 04.11.2024 • Alisson Fernandes da Silva                                                                                                    | Rede SIGFAP                               |            |
|                                                                                                    | Blog                                      |            |

3. Clicar no Ícone "criar proposta";

|   |   | Ξ. | - | - | - |
|---|---|----|---|---|---|
| - | v |    |   |   | - |
|   |   |    | - | ~ | - |

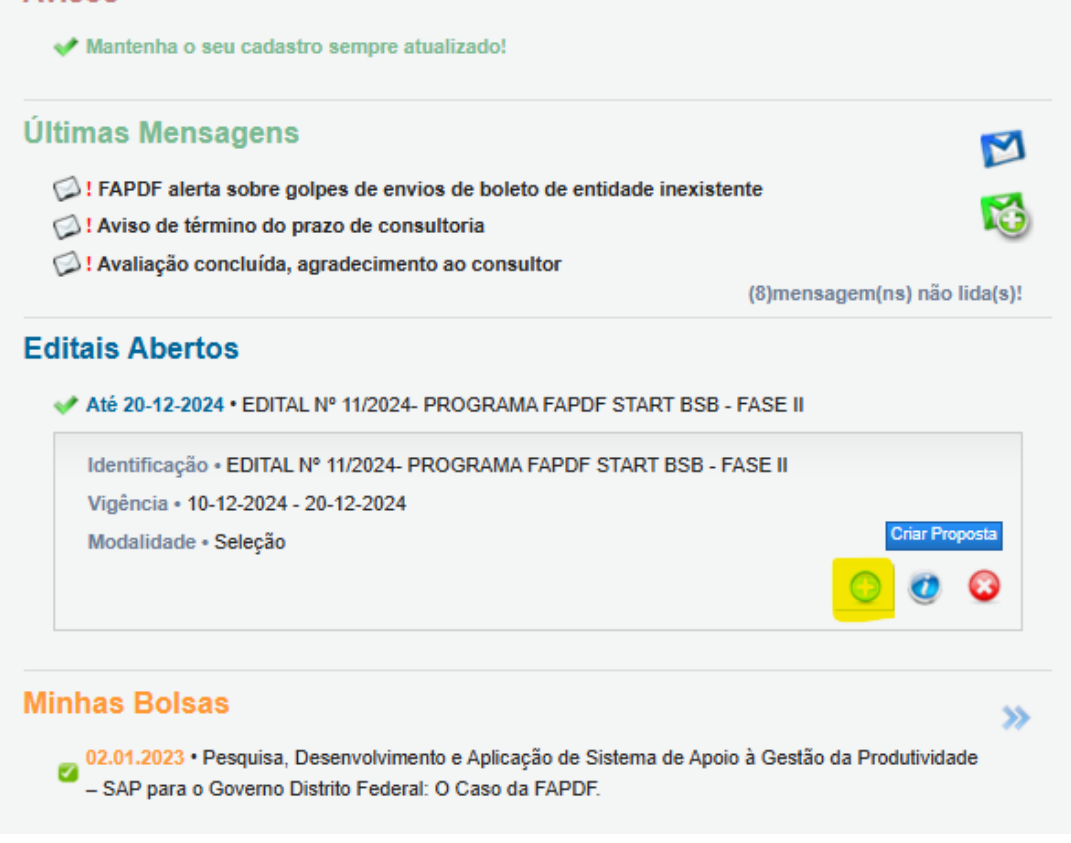

 Conferir os dados no menu 1.1 (lado direito): "Nome do Candidato" e "Instituição Executora";

|--|

| PROPOSTA                      |                                                               |     | 🗆 Menu                                               |
|-------------------------------|---------------------------------------------------------------|-----|------------------------------------------------------|
| Formulário Eletrônico de Prop | osta de Seleção                                               |     | 1.Principal<br>1.1 Título<br>1.2 Arquivos            |
| Edital*:                      | EDITAL Nº 11/2024- PROGRAMA FAPDF START E                     | 3   | Submeter Proposta<br>Enviar proposta para julgamento |
| Nome do Candidato*:           | Alisson Fernandes da Silva                                    | 0   | Ferramentas<br>Visualizar/Imprimir                   |
| Instituição Executora.*       | Federal - (FAPDF)<br>Fundação de Apoio à Pesquisa do Distrito | (?) | Verificar Pendências<br>Salvar                       |
| Unidade Executora:*           | Federal<br>[Escolher Instituição/Unidade]                     | •   |                                                      |

5. Anexar o arquivo único no menu 1.2 (conforme modelo disponibilizado);

| > ARQUIVOS                                                                                |                                                                                                    |                            |        | <ul> <li>Invertu</li> <li>1.Principal</li> <li>1.1 Título</li> <li>1.2 Arquivos</li> <li>Submeter Proposta</li> <li>Enviar proposta para julgamento</li> </ul> |
|-------------------------------------------------------------------------------------------|----------------------------------------------------------------------------------------------------|----------------------------|--------|----------------------------------------------------------------------------------------------------|
| faça o download dos arqui<br>arquivos. Se necessário co                                   |                                                                                                    |                            |        |                                                                                                    |
|                                                                                           | Arquivo                                                                                              | 08                         |        | Ferramentas<br>Visualizar/Imprimir                                                                                                    |
| <ul> <li>16.Documentos exigido</li> </ul>                                                 | os para contratação - Start BSB 20<br>Envio de Arc                                                   | 24<br>quivos               |        | Verificar Pendências<br>Salvar                                                                                                    |
| 16.Documentos exigido                                                                     | os para contratação - Start BSB 203<br>Envio de Arr<br>Arquivo                                       | 24<br>quivos<br>os         |        | Verificar Pendências<br>Salvar                                                                                                    |
| 16.Documentos exigido Nome                                                                | is para contratação - Start BSB 20<br>Envio de Arc<br>Arquivo<br>Tamanho                             | 24<br>quivos<br>os<br>Tipo | Opções | Verificar Pendências<br>Salvar                                                                                                    |
| <ul> <li>16.Documentos exigido</li> <li>Nome</li> <li>[Clique aqui para anexar</li> </ul> | os para contratação - Start BSB 203<br>Envio de Arquivo<br>Arquivo<br>Tamanho<br>ou apagar arquivos] | 24<br>quivos<br>os<br>Tipo | Opções | Verificar Pendências<br>Salvar                                                                                                    |

6. Confirmar se não há nenhum erro e, em seguida, clicar em "Submeter Proposta".

| > FINALIZAR PROJETO                                                                                                    | Menu     I.Principal                                                 |
|----------------------------------------------------------------------------------------------------|----------------------------------------------------------------------|
| 1. Proposta:                                                                                                    | 1.1 Titulo<br>1.2 Arquivos                                           |
| Não há erros nem avisos a serem reportados]                                                                                                    | Submeter Proposta<br>Enviar proposta para julgamento                 |
| Atenção! As mensagens com [Erro] do lado direito deverão ser verificadas e corrigidas para o envio da proposta.<br>[Erros] ou [Avisos] gerados por falha no preenchimento do formulário de submissão podem ser acessados<br>bastando clicar sobre o referido [Erro] ou [Aviso].<br>Submeter Proposta | Ferramentas<br>Visualizar/Imprimir<br>Verificar Pendências<br>Salvar |
| « Passo Anterior Próximo Passo »                                                                                                    |                                                                      |

Qualquer dúvida entrar em contato com a Coordenação Tecnológica e de Inovação (COOTI) pelo telefone (61) 3462-8800.